## O que fazer para que seja enviado automaticamente um e-mail para o cliente ao gravar um orçamento ou pedido de venda, nas rotinas 4139 e 4116?

Para que seja enviado automaticamente um e-mail para o cliente ao gravar um orçamento ou pedido de venda, siga os procedimentos abaixo:

Rotina 4139 - Digitar orçamento de Venda, a partir da versão 23.13.21:

1) Pressione as teclas Ctrl + P e selecione a aba Config. E-mail na tela Configuração:

2) Preencha os campos dispostos na caixa Parâmetros Config. Servidor E-mail e clique Confirmar;

| Configuração<br>Winthor - PC Sistemas   |                                |                  |                      | <b>₽</b> - <b>□</b> × |
|-----------------------------------------|--------------------------------|------------------|----------------------|-----------------------|
| Parâmetros (a) Parâmetros (b) Parâmetro | s (c)   Parâmetros (d)   Impre | ssora Config. Ei | mail                 | 1                     |
| Parâmetros Config. Servidor Email       |                                |                  |                      |                       |
| Servidor E-Mail                         | Senha                          | Porta            |                      |                       |
| Nome Usuário                            |                                |                  |                      |                       |
|                                         |                                |                  |                      |                       |
|                                         |                                |                  |                      |                       |
|                                         |                                |                  |                      |                       |
|                                         |                                |                  |                      |                       |
|                                         |                                |                  |                      |                       |
|                                         |                                |                  |                      |                       |
|                                         |                                |                  |                      |                       |
|                                         |                                |                  |                      |                       |
|                                         |                                |                  |                      |                       |
|                                         |                                |                  |                      |                       |
|                                         |                                |                  | ✓ C <u>o</u> nfirmar | Eechar                |

4) Realize o orçamento normalmente e pressione F2;

| 4139 - Orçamento de Venda<br>Winthor - PC Sistemas | <b>□</b> _ □ ×                                      |
|----------------------------------------------------|-----------------------------------------------------|
| Número Geral Data Filial T.V.                      | Selecionar outra tabela de preço? DAV no.:          |
|                                                    | C Sim C Não ICMS 18% (SP/MG/PR) V 0000000003        |
| Cabec.(F4) Consulta Preços(F6) Total(F7)           | 1                                                   |
| Vendedor                                           | Atahos                                              |
|                                                    | *                                                   |
| Cliente                                            |                                                     |
| r <b>∌</b> !F8                                     |                                                     |
| Forma Dagta Diana da Dagamento                     |                                                     |
|                                                    |                                                     |
|                                                    | Duplo clique para selecionar uma imagem             |
|                                                    |                                                     |
| Profissional                                       | % Comissão                                          |
| <u>lei</u>                                         |                                                     |
|                                                    |                                                     |
| VI. Tabela: 594,44 %Desc. Tot: 0,00 VI. Desc. To   | ot: 0,00 VI. Total: 594,44 <sub>Margem:</sub> 65,32 |

5) Será apresentada a mensagem abaixo, clique Sim:

| <mark>4139</mark> - 0 | rçamento de Venda 🛛 🛛                            |
|-----------------------|--------------------------------------------------|
| 2                     | Deseja enviar email do orçamento para o cliente? |
|                       | Sim Não                                          |

| Outros E-mails<br>Winthor - PC Sistemas                                                   | ☑ _ □ ×                |
|-------------------------------------------------------------------------------------------|------------------------|
| Lista de e-mails para enviar o pedido<br>E-Mail<br>joao@hotmail.com<br>I jose@hotmail.com |                        |
|                                                                                           | ▼<br><u>C</u> onfirmar |

## Na rotina 4116 - Digitar Pedido de Venda a partir da versão 23.14.46

## 1) Clique o botão Parâmetros;

| 4116 - Venda<br>Winthor - PC Sistemas                                      |                             | <b>-</b> • ×                                                         |
|----------------------------------------------------------------------------|-----------------------------|----------------------------------------------------------------------|
| Cédigo Cliente                                                             | Nome fantasia               | CNP3/CPF                                                             |
| Limite crédito Crédito disponível Créditos do cliente                      | Inscrição estadual          | Inscrição municipal Filial NF Data últ. compra                       |
|                                                                            |                             |                                                                      |
| Cidade UF CEP                                                              | Telefone                    | Praça Região                                                         |
| Ramo de atividade                                                          | Classificação               | Cobrança Pesquisar<br>Corçamento<br>C Pedido<br>C Lista de Presentes |
| Bloqueado<br>C Sim C Não                                                   | Data bloqueio               | Nº orçamento                                                         |
| Contas a receber                                                           | Vencido                     | Origem da venda                                                      |
| ∃ Num.Trans.Venda Filial Duplicata Pr. Dt.Emissão Dt.Venc.                 | Cod. Valor                  | Balcão C Balcão reserva                                              |
| Não evistere registros a serem mostrados                                   |                             | C Telemarketing C Broker                                             |
|                                                                            |                             | 🔲 Usar leitor de código de barras.                                   |
| Pedidos do cliente (90) dias<br>Pedido Itens                               |                             |                                                                      |
| I Data Nº Ped. RCA Pos VI. Atend. VI. Total                                |                             |                                                                      |
| Não existem registros a serem mostrados                                    |                             | Consultar Precos Parâmetros Ferbar                                   |
| <br> F1-Help] [F5-Limpa Tela] [F9-Localizar Cliente] [F8-Provino] [F7-Anta | erior][E10-Pedido de Venda] |                                                                      |

## 2) Selecione a aba Config. E-mail, marque Enviar e-mail no pedido / orçamento para o cliente?

3) Preencha os campos dispostos na caixa Parâmetros Config. Servidor E-mail e clique Confirmar.

| Parâmetros da rotina. Zero X<br>Winthor - PC Sistemas                                                                                                    |
|----------------------------------------------------------------------------------------------------|
| Parâmetros   * Apenas para quem não utiliza a     Cód. Filial Venda :   configuração via cadastro de usuário.     Cód. Filial NF:   * Apenas para quem utiliza tabelas     de preços por cliente (PCTABPRCLI).     Tipo de Venda Padrão:     Opções I   Opções III     Opções I   Opções III     Opções I   Opções III     Parâmetros Config. Servidor Email |
| Servidor E-Mail                                                                                                    |
| Restaurar Confirmar Eechar                                                                                                    |

Observação: se não forem preenchidos os dados do e-mail, serão consideradas as informações preenchidas na rotina 302 - Cadastrar Cliente, caixa 03 - Endereço Comercial, campo E-mail.